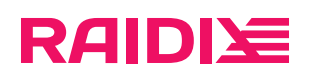

### RAIDIX 5.2.4 Руководство по мониторингу

Редакция 1

# RAIDI运

## Содержание

| Глава 1. Об этом руководстве                   | 3   |
|------------------------------------------------|-----|
| Глава 2. Настройки СХД                         | 4   |
| Подключение к пользовательскому веб-интерфейсу | 4   |
| Настройка SNMP                                 | 4   |
| Глава 3. Настройка интеграции с Zabbix         | .12 |
| Глава 4. Перечень SNMP Traps                   | 14  |
| Глава 5. Настройка rsyslog                     | 15  |

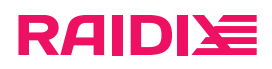

# ГЛАВА 1. ОБ ЭТОМ РУКОВОДСТВЕ

Руководство содержит инструкции для интеграции системы хранения данных RAIDIX с системами мониторинга.

raidix: 2025-08-02

## Подключение к пользовательскому веб-интерфейсу

#### Подключение к RAIDIX WEB UI

Подключение к интерфейсу RAIDIX WEB UI выполняется с помощью веб-браузера на рабочей станции администратора, настроенной для подключения к СХД.

Чтобы подключиться к WEB UI:

- 1. Запустите веб-браузер на рабочей станции.
- 2. Введите в адресной строке IP-адрес узла системы.
- 3. Введите имя и пароль учетной записи и кликните Войти.

## Настройка SNMP

#### Настройка SNMP-агента с использованием SNMPv2

- 1. Откройте страницу Система > Уведомления.
- 2. Кликните SNMP.
- 3. В секции Параметры SNMP-агента:
  - а. переведите переключатель в положение Включен;
  - b. в списке Версия SNMP выберите 2;
  - с. добавьте IP-адрес и укажите порт SNMP-агента;
  - d. укажите сообщество (по умолчанию public);
  - е. кликните **Применить**.

| Параметры SNMP-агента   |                          |                           |
|-------------------------|--------------------------|---------------------------|
| Включен                 |                          |                           |
| Версия SNMP             | 2                        | ~                         |
| ІР-адреса               | ІР-адр<br><u>Добав</u> и | ес<br><u>1ть IP-адрес</u> |
| Порт                    | 161                      |                           |
| Сообщество              | public                   | C                         |
| <b>ПРИМЕНИТЬ</b> ОТМЕНА |                          |                           |
| Скачать MIB-файл        |                          |                           |

raidix: 2025-08-02

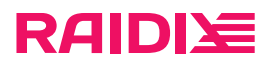

### Настройка SNMP-агента с использованием SNMPv3

- 1. Откройте страницу Система > Уведомления.
- 2. Кликните SNMP.
- 3. В секции Параметры SNMP-агента:

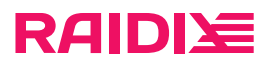

- а. переведите переключатель в положение Включен;
- b. в списке **Версия SNMP** выберите **3**;
- с. укажите необходимые параметры SNMP-агента;
- d. кликните Применить.

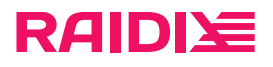

| Параметры SNMP-агента                     |               |                  |            |
|-------------------------------------------|---------------|------------------|------------|
| Включен                                   |               |                  |            |
| Версия SNMP                               | 3             |                  | ~          |
| ІР-адреса                                 | IP-адре       | ec               |            |
|                                           | <u>Добави</u> | <u>ть IP-адр</u> | <u>bec</u> |
| Порт                                      | 161           |                  |            |
| Имя пользователя                          |               |                  |            |
| Протокол<br>аутентификации                | md5           |                  | ~          |
| Пароль<br>аутентификации                  |               |                  |            |
| Мастер-ключ<br>аутентификации             |               |                  |            |
| Engine Id                                 |               |                  |            |
| Локализованный<br>ключ                    |               |                  |            |
| аутентификации                            |               |                  |            |
| Протокол<br>шифрования                    | des           |                  | ~          |
| Пароль<br>конфиденциальнос                | ти            |                  |            |
| Мастер-ключ<br>конфиденциальнос           | ти            |                  |            |
| Конфиденциальны<br>локализованный<br>ключ | й             |                  |            |
| ПРИМЕНИ                                   | 1ТЬ           | OTME             | HA         |
| Скачать                                   | мIB-фаі       | йл               |            |

aidix: 2025-08-02

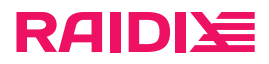

### Загрузка МІВ-файлов

- 1. Откройте страницу Система > Уведомления.
- 2. Кликните SNMP.
- 3. В секции Параметры SNMP-агента кликните Скачать MIB-файл.

| Параметры SNMP-агента |                         |                           |
|-----------------------|-------------------------|---------------------------|
| Включен               |                         |                           |
| Версия SNMP           | 2                       | $\sim$                    |
| ІР-адреса             | ІР-адр<br><u>Добаві</u> | ес<br><u>ить IP-адрес</u> |
| Порт                  | 161                     |                           |
| Сообщество public     |                         |                           |
| ПРИМЕНИТЬ ОТМЕНА      |                         |                           |
| Скачать MIB-файл      |                         |                           |

#### Создание получателей

- 1. Откройте страницу Система > Уведомления.
- 2. Кликните **SNMP**.
- 3. В секции Получатели SNMP Trap:

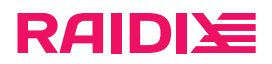

- а. кликните Добавить получателя;
- b. выберите типы системных уведомлений и кликните Применить:

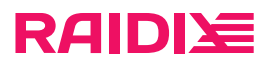

### Типы уведомлений

| ~ | e.       |  |
|---|----------|--|
| 1 | <u>.</u> |  |
| ~ | ~        |  |

| Имя компонента         | Ошибки | Предупреждения | Информация |
|------------------------|--------|----------------|------------|
| Диск                   |        |                |            |
| Сеть                   |        |                |            |
| Набор резервных дисков |        |                |            |
| Лицензия               |        |                |            |
| Датчики контроллера    |        |                |            |
| Датчики корзины        |        |                |            |
| Гостевые ВМ            |        |                |            |
| NVMe-oF                |        |                |            |
| Оптимизатор SAN        |        |                |            |
| Общая папка Samba      |        |                |            |
| Общая папка АFP        |        |                |            |
| Общая папка FTP        |        |                |            |
| Общая папка NFS        |        |                |            |
| ИБП                    |        |                |            |
| RAID                   |        |                |            |
| LUN                    |        |                |            |
| iSCSI                  |        |                |            |
| DC                     |        |                |            |
| Системные уведомления  | ]      |                |            |
|                        |        | OTMEHA         | ПРИМЕНИТЬ  |

raidix: 2025-08-02

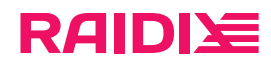

#### с. укажите IP-адрес и порт:

| ІР-адрес | 162 | Системные уведомления<br>Выбрать |         |        |
|----------|-----|----------------------------------|---------|--------|
|          |     |                                  | СОЗДАТЬ | OTMEHA |

d. кликните Создать.

# RAIDI注

# ГЛАВА З. НАСТРОЙКА ИНТЕГРАЦИИ С ZABBIX

Zabbix – система мониторинга для IT-инфраструктуры. Вы можете настроить интеграцию Zabbix с СХД RAIDIX, чтобы отслеживать состояние системы. Для интергации с Zabbix вам доступны два типа шаблонов:

- SNMP
- REST API

A

Рекомендуем использовать оба шаблона одновременно: каждый из них содержит свой набор метрик, дополняющих друг друга.

Шаблоны доступны по <u>ссылке</u>. Инструкцию по загрузке МІВ-файлов см. в разделе <u>Настрой-ка SNMP (стр. 4)</u>.

Инструкции в этой главе подразумевают, что Zabbix установлен и настроен в соответствии с <u>офици-</u> альной документацией Zabbix.

#### Интеграция через шаблон SNMP

Чтобы настроить интеграцию с Zabbix:

- 1. На СХД настройте передачу данных по протоколу SNMP (стр. 4).
- 2. В интерфейсе управления Zabbix:

Подробную информацию по каждой настройке см. в <u>официальной документацией</u> <u>Zabbix</u>.

- а. При необходимости, настройте Zabbix-прокси.
- b. Настройте обработку SNMP Traps через Perl- или bash-скрипты. SNMPTT на данный момент не поддерживается.
- с. Импортируйте шаблон. Шаблон должен соответствовать версии Zabbix.
- d. Создайте «узел сети» для каждого узла СХД. При создании узла сети:
  - Настройте SNMP-интерфейс. Ключ SNMP Community должен совпадать с указанным в конфигурации службы SNMP на СХД.
  - Если мониторинг осуществляется через Zabbix-прокси, укажите имя Zabbix-прокси.
- е. Назначьте импортированный шаблон для каждого узла сети.

Чтобы настроить приём и обработку SNMP Traps:

Подробную информацию по каждой настройке см. в <u>официальной документацией Zabbix</u>.

- 1. Установите snmptrapd (SNMP Trap Daemon).
- 2. Настройте приём SNMP Traps.

При использовании Bash- или Perl-скриптов дополнительных настроек не требуется.

#### Интеграция через шаблон REST API

Чтобы настроить интеграцию с Zabbix, в интерфейсе управления Zabbix:

Подробную информацию по каждой настройке см. в <u>официальной документацией Zabbix</u>.

0

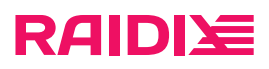

- 1. Импортируйте шаблон.
- 2. Создайте «узел сети» для каждого узла СХД.
- 3. Для узла сети:
  - Назначьте импортированный шаблон.
  - Установите значение для макроса { \$RAIDIX\_IP} IP-адрес менеджмент-интерфейса целевого узла RAIDIX.
  - Установите значение для макроса {\$cookieauth} токен доступа. Если токен не используется, то он перестает действовать через 10-20 минут.

Токен доступа можно получить с помощью POST-эндпоинта http://<ip:port>/api/auth с телом вида: {"login": "username", "password": "password"} . Например:

```
curl -k -i -X POST -H "Content-Type: application/json" -d '{"login": "<adm_login>", "password":
"<adm_password>"}' https://<node_ip>/api/auth | grep -oP 'connect.sid=([^;]+)'
```

где

```
<adm_login> – логин пользователя СХД с правами администратора;
<adm_password> – пароль пользователя СХД с правами администратора;
<node_ip> – IP-адрес менеджмент-интерфейса узла СХД.
```

#### Настройка интервалов сбора данных

Чтобы настроить интервал сбора данных, в интерфейсе Zabbix:

Подробную информацию по каждой настройке см. в <u>официальной документацией Zabbix</u>.

- 1. Перейдите в раздел Настройка > Шаблоны и выберите шаблон Raidix.
- 2. В карточке шаблона откройте вкладку Макросы.
- 3. Задайте значения переменных:

#### INV\_POLL\_INTERVAL

Временной интервал сбора данных о компонентах СХД (пример: имя вендора).

#### KEEP\_LOST\_RES

Временной интервал хранения метрик для компонентов, которые больше нельзя обнаружить.

#### LLD\_POLL\_INTERVAL

Временной интервал поиска новых компонентов СХД.

#### PERF\_POLL\_INTERVAL

Временной интервал сбора показателей производительности СХД (пример: нагрузка на CPU).

# RAIDI注

# ГЛАВА 4. ПЕРЕЧЕНЬ SNMP TRAPS

Типы оповещений SNMP Traps и объекты с соответствующими SNMP ID приведены ниже.

### urgentNotification (.1.3.6.1.4.1.53647.0.1)

Срочное уведомление от системы. Использует следующие объекты для передачи информации:

| Объект                    | SNMP ID                    | Описание                     |
|---------------------------|----------------------------|------------------------------|
| urgentNotificationMessage | 1.3.6.1.4.1.53647.50.110.1 | Текст уведомления.           |
| urgentNotificationTime    | 1.3.6.1.4.1.53647.50.110.2 | Время генерации уведомления. |

### alert ( .1.3.6.1.4.1.53647.0.2)

Оповещение от системы. Использует следующие объекты для передачи информации:

| Объект       | SNMP ID                    | Описание                                                     |
|--------------|----------------------------|--------------------------------------------------------------|
| alertId      | 1.3.6.1.4.1.53647.50.110.3 | Идентификатор объекта, который<br>сгенерировал оповещение.   |
| alertType    | 1.3.6.1.4.1.53647.50.110.4 | Тип объекта, такой как network.interface.                    |
| alertName    | 1.3.6.1.4.1.53647.50.110.5 | Название объекта, такое как кало.                            |
| alertStart   | 1.3.6.1.4.1.53647.50.110.6 | Время генерации оповещения.                                  |
| alertMessage | 1.3.6.1.4.1.53647.50.110.7 | Текст оповещения.                                            |
| alertStatus  | 1.3.6.1.4.1.53647.50.110.8 | Статус оповещения, такой как error,<br>warning, info ИЛИ ok. |

На данный момент нет возможности инициировать отправку SNMP Traps с RAIDIX без воспроизведения алертных ситуаций (кроме тестового urgentNotification), однако можно сэмулировать отправку SNMP Traps с помощью команды snmtrap:

```
snmptrap -v 2c -c public 127.0.0.1:162 '' 1.3.6.1.4.1.53647.0.2 1.3.6.1.2.1.1.3.0 t 536531000
1.3.6.1.4.1.53647.50.110.6.0 s "2023-10-24 10:10:10" 1.3.6.1.4.1.53647.50.110.5.0 s "ens5f0np0"
1.3.6.1.4.1.53647.50.110.7.0 s "ens5f0np0 is down" 1.3.6.1.4.1.53647.50.110.4.0 s "network.interface"
1.3.6.1.4.1.53647.50.110.3.0 s "ens5f0np0" 1.3.6.1.4.1.53647.50.110.8.0 s "warning"
```

Где:

- 127.0.0.1:162 IP целевой системы;
- public ключ SNMP community;
- t 536531000 время работы системы;
- 1.3.6.1.4.1.53647.50.110.6.0 в "2023-10-24 10:10:10" и другие значения полей alert-trap.

# RAIDI注

# ГЛАВА 5. HACTPOЙKA RSYSLOG

Для отправки журналов событий (логов) через сервис rsyslog настройте

- отправителя: узел RAIDIX;
- получателя: удалённую Linux-систему.

### Настройка отправителя

Чтобы настроить узел RAIDIX для сбора и отправки логов, выполните

\$ rdcli param logger modify [-ra <remote\_address>] [-rp <remote\_port>] [-re {yes|no}]

где

A

- <remote\_address> IP-адрес удалённой системы для получения логов;
- <remote\_port> номер порта удалённой системы для получения логов (по умолчанию 514);
- {yes |no} включить или выключить отправку логов.

#### Настройка получателя

Чтобы настроить Linux-систему, принимающую логи:

Для настройки приёма сообщений необходимы права root.

В этом примере сообщения будут логироваться в файлы /var/log/remote-%HOSTNAME %.log.

1. Создайте или отредактируйте файл /etc/rsyslog.d/20-raidix-core-from-remote.conf следующим образом:

```
## Receiving logs from remote hosts
module(load="imtcp" MaxSessions="500")
input(type="imtcp" port="514" ruleset="remote")
template(name="RemoteHost" type="string" string="/var/log/remote-%HOSTNAME%.log")
ruleset(name="remote") {
   action(type="omfile" dynaFile="RemoteHost") stop
  }
```

Описание используемых настроек:

• module (подробнее на официальном сайте rsyslog.com)

■ load

Модуль для загрузки сообщений. **imtcp** – обеспечивает отправку syslog сообщений через TCP. Подробнее на официальном сайте <u>rsyslog.com</u>

MaxSessions

Максимальное количество сессий. По умолчанию: 200.

- input (подробнее на официальном сайте <u>rsyslog.com</u>)
  - type

Тип модуля входных параметров.

■ port

Порт для ТСР-сервера.

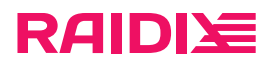

ruleset

Имя используемого набора правил.

- template (подробнее на официальном сайте *rsyslog.com*)
  - ∎ name

Имя шаблона.

type

Тип шаблона.

string – содержит шаблонную строку, которая будет применена.

■ string

Текст строки для типа шаблона «string».

- ruleset (подробнее на официальном сайте *rsyslog.com*)
  - ∎ name

Имя набора правил.

2. Перезапустите сервис **rsyslog**:

# systemctl restart rsyslog.service